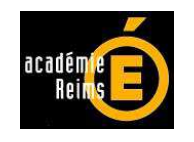

# <u>Annexes financières</u> <u>des sorties et voyages pédagogiques en EPLE</u> : application de gestion

AFISOVOP Version 1 janvier 2014

Notice d'accompagnement

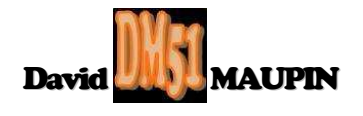

# AFISOVOP.xls

#### 1 Historique et présentation générale :

L'application AFISOVOP a été conçue pour effectuer la gestion des annexes financières des sorties et voyages pédagogiques en EPLE.

AFISOVOP permet d'une part la création d'annexes financières, d'autre part l'impression de ces annexes.

Une impression qui peut notamment servir à faciliter la présentation assistée par ordinateur des sorties et voyages au conseil d'administration, ainsi que la dématérialisation de l'acte y afférant, si cette impression est réalisée au format "pdf" (1 seul fichier regroupant toutes les annexes).

#### 2 Configuration requise :

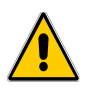

Pour pouvoir utiliser AFISOVOP, il est impératif de posséder au minimum la version Excel 2003 et d'activer à chaque ouverture de l'application, les Macros et ActiveX contenus dans AFISOVOP.

#### 2.1 Préalable à l'activation des Macros et ActiveX contenus dans AFISOVOP :

Pour des raisons de sécurité, Excel peut être paramétré pour n'accepter que les compléments émanant d'éditeurs approuvés par certificat et/ou désactiver automatiquement les macros non signées. Si vous souhaitez installer des macros complémentaires et/ou activer les macros et activeX, il vous faut vérifier que le paramétrage de sécurité le permette.

#### 2.1.1 Sous Excel 2003 :

Cliquer sur le menu "<u>O</u>utils", puis sur la catégorie "<u>M</u>acro", et enfin sur la catégorie "S<u>é</u>curité...".

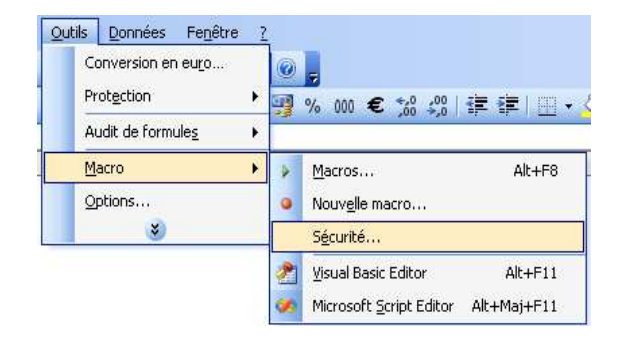

Dans l'onglet "E<u>d</u>iteurs approuvés", vérifiez que les cases "Faire confiance à <u>t</u>ous les modèles et compléments installés" et "Fai<u>r</u>e confiance au projet Visual Basic" soient cochées.

| Sécurité           |                                                            |                    | ? 🛛       |
|--------------------|------------------------------------------------------------|--------------------|-----------|
| Niveau de sécurité | Éditeurs approuvés                                         |                    |           |
| Émis pour          | Émis par                                                   | Date d Nom         | convivial |
|                    |                                                            |                    |           |
|                    |                                                            |                    |           |
|                    |                                                            |                    |           |
|                    |                                                            |                    |           |
|                    |                                                            |                    |           |
|                    |                                                            | Afficher           | Supprimer |
| Faire confiance    | à <u>t</u> ous les modèles et co<br>au projet Visual Basic | mpléments installé | s         |
|                    |                                                            |                    |           |
|                    |                                                            | ОК                 | Annuler   |

Dans l'onglet "Niveau de sécurité", vérifiez que l'option "Niveau de sécurité moyen. Vous pourrez choisir d'exécuter ou non des macros pouvant être dangereuses." soit cochée.

| Sécurité 🛛 😨 🛛                                                                                                    |
|----------------------------------------------------------------------------------------------------|
|                                                                                                    |
| Niveau de sécurité faible (non recommandé). Vous ne serez pas protégé<br>contre des macros éventuellement dangereuses. N'utilisez ce paramètre<br>que si un antivirus est installé ou que si vous avez vérifié la sécurité des<br>documents que vous ouvrez. |
| OK Annuler                                                                                                    |

#### 2.1.2 Sous Excel 2007 :

| Cliquer sur le bouton office 🔢,                                                             |
|---------------------------------------------------------------------------------------------|
| puis sur le bouton Excel situé en bas à droite de la fenêtre.                               |
| Dans le volet de gauche, sélectionner la catégorie Centre de gestion de la confidentialité, |
| puis à droite, cliquer sur le bouton Paramètres du Centre de gestion de la confidentialité, |
| et sélectionner ensuite la catégorie Compléments                                            |
| Dans la partie droite de cette fenêtre, assurez-vous gu'aucune option ne soit cochée.       |

| Centre de gestion de la confi                                                                                                    | identialité                                                                                                    | ? 🔀 |
|----------------------------------------------------------------------------------------------------|----------------------------------------------------------------------------------------------------|-----|
| Éditeurs approuvés<br>Emplacements approuvés<br>Compléments<br>Paramètres ActiveX<br>Paramètres des macros<br>Barre des messages<br>Contenu externe<br>Options de confidentialité | Compléments         Exiger la signature des compléments d'applications par un éditeur approuvé         Désactiver la notification pour les compléments non signés (le code reste désactivé)         Désactiver tous les compléments d'applications (peut affecter certaines fonctionnalités) |     |

Puis sélectionner la catégorie Paramètres ActiveX

Dans la partie droite de la fenêtre, assurez-vous que la case d'option "M'avertir avant d'activer tous les contrôles dotés de restrictions minimales" et la case "Mode sans échec (limite l'accès au contrôle de votre ordinateur)" soient cochées.

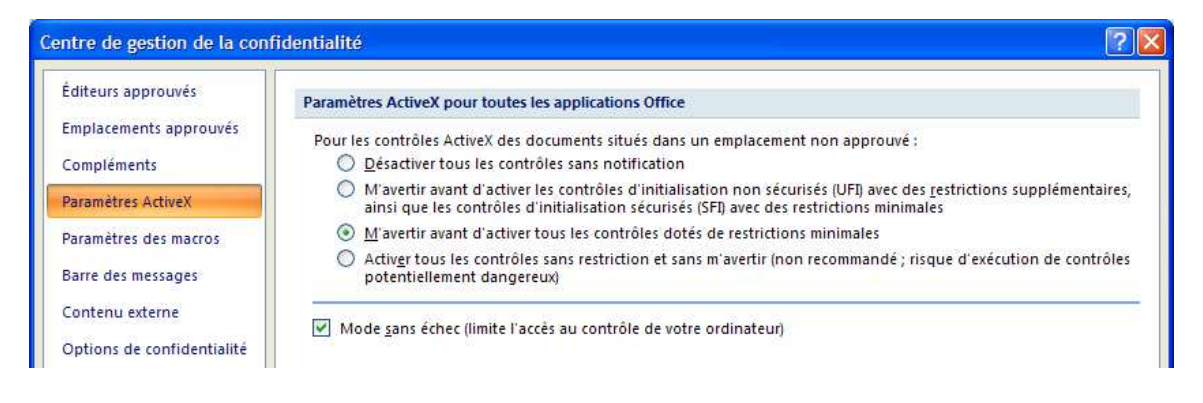

Sélectionner enfin la catégorie Paramètres des macros

Dans la partie droite de la fenêtre, assurez-vous que la case d'option "<u>D</u>ésactiver toutes les macros avec notification" et la case "Accès approuvé au modèle d'objet du projet <u>V</u>BA" soient cochées.

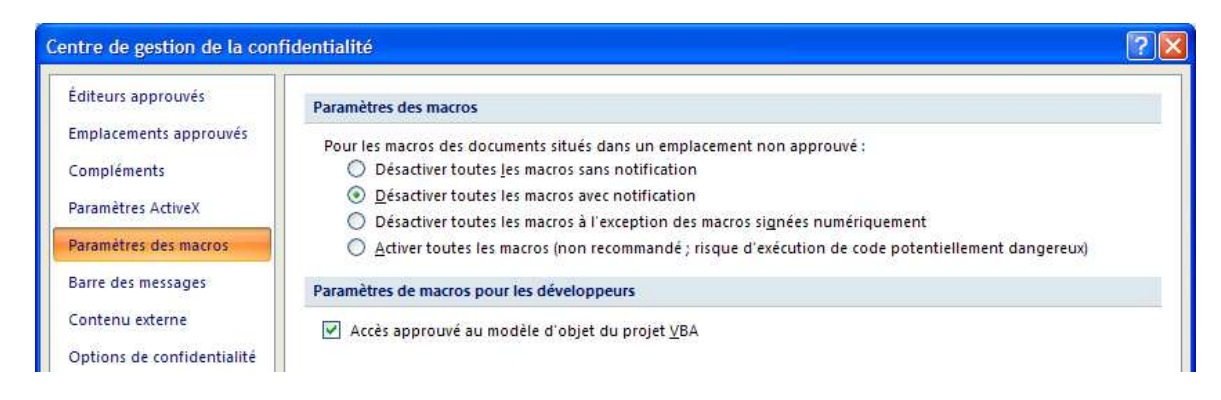

# 2.1.3 Sous Excel 2010 :

Sélectionner l'onglet de ruban "Fichier", puis la catégorie "Options".

| Dans le volet de gauche, sélectionner la catégorie |                   | Centre de gestion de la confidentialité |
|----------------------------------------------------|-------------------|-----------------------------------------|
| puis à droite, cliquer sur le bouton               | Paramètres du Cer | tre de gestion de la confidentialité ,  |
| et enfin sélectionner la catégorie                 | Compléments       |                                         |

Dans la partie droite de cette fenêtre, assurez-vous qu'aucune option ne soit cochée.

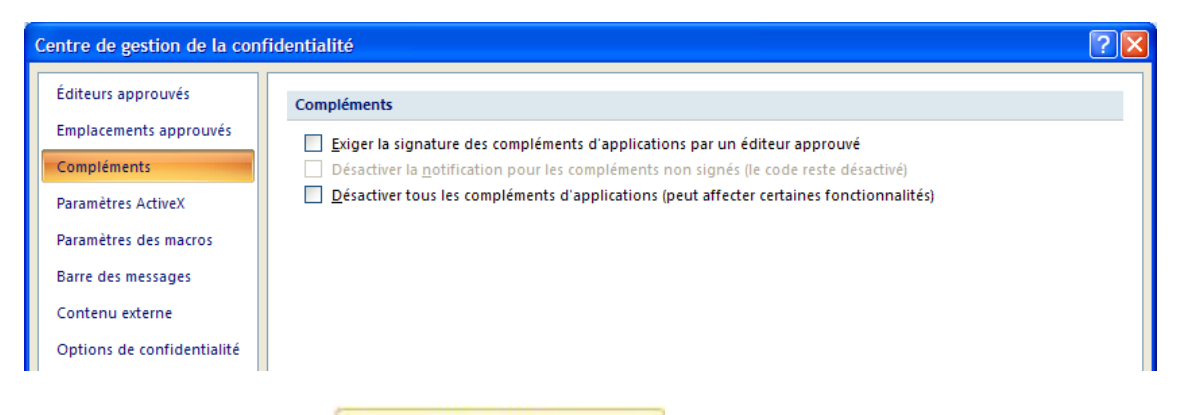

#### Puis sélectionner la catégorie Paramètres ActiveX

Dans la partie droite de la fenêtre, assurez-vous que la case d'option "<u>M</u>'avertir avant d'activer tous les contrôles dotés de restrictions minimales" et la case "Mode <u>s</u>ans échec (limite l'accès au contrôle de votre ordinateur) " soient cochées.

| entre de gestion de la con | fidentialité                                                                                                    |
|----------------------------|----------------------------------------------------------------------------------------------------|
| Éditeurs approuvés         | Paramètres ActiveX pour toutes les applications Office                                                                                                    |
| Emplacements approuvés     | Pour les contrôles ActiveX des documents situés dans un emplacement non approuvé :                                                                                                    |
| Compléments                | Désactiver tous les contrôles sans notification                                                                                                    |
| Paramètres ActiveX         | M'avertir avant d'activer les contrôles d'initialisation non sécurisés (UFI) avec des restrictions supplémentaires,<br>ainsi que les contrôles d'initialisation sécurisés (SFI) avec des restrictions minimales |
| Paramètres des macros      | M'avertir avant d'activer tous les contrôles dotés de restrictions minimales                                                                                                    |
| Barre des messages         | <ul> <li>Activer tous les contrôles sans restriction et sans m'avertir (non recommandé ; risque d'exécution de contrôles<br/>potentiellement dangereux)</li> </ul>                                              |
| Contenu externe            | Mode sans échec (limite l'accès au contrôle de votre ordinateur)                                                                                                    |
| Options de confidentialité |                                                                                                    |

Sélectionner enfin la catégorie Paramètres des macros

Dans la partie droite de la fenêtre, assurez-vous que la case d'option "<u>D</u>ésactiver toutes les macros avec notification" et la case "Accès approuvé au modèle d'objet du projet <u>V</u>BA" soient cochées.

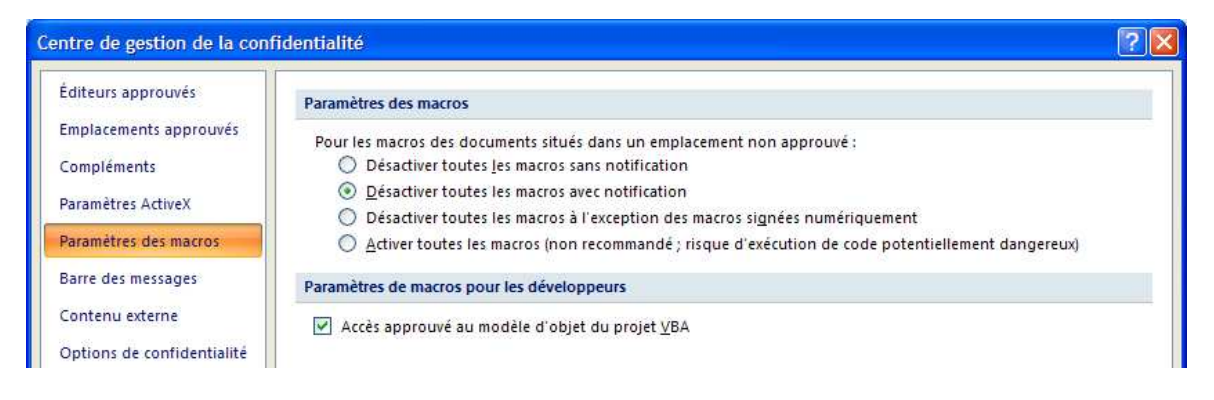

# 2.2 Activation des Macros et ActiveX :

A l'ouverture du fichier, <u>Excel 2003</u> vous demande si vous voulez activer les macros, en l'occurrence vous cliquez sur "<u>A</u>ctiver les macros".

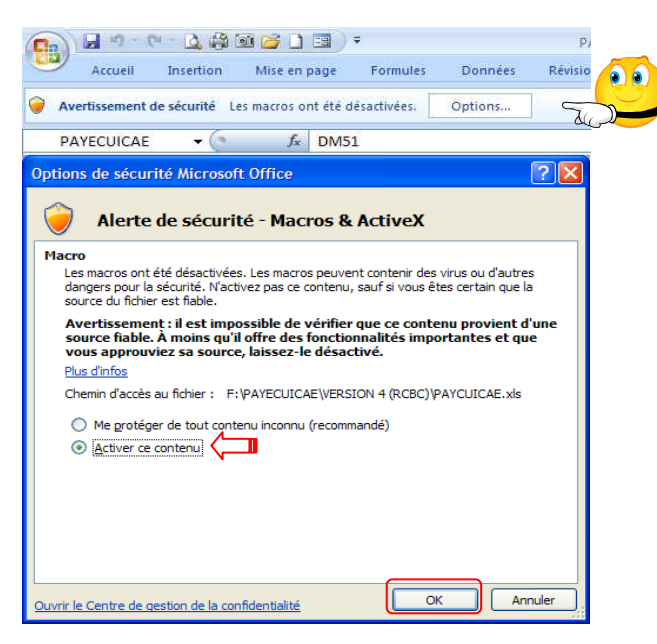

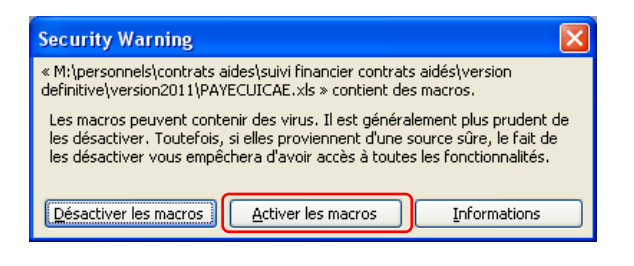

<u>Sous Excel 2007</u>, le contenu actif est désactivé par défaut et vous en êtes alerté plutôt discrètement !

L'avertissement de sécurité apparaît dans la barre des messages, entre le ruban de menu et la barre de formule.

Il vous suffit dès lors de cliquer sur le bouton "Options...", ce qui a pour effet d'ouvrir une fenêtre du même nom. Cochez "<u>A</u>ctiver ce contenu", puis cliquez

<u>Sous Excel 2010</u>, l'avertissement de sécurité apparait tout aussi discrètement dans la barre des messages. Il convient dès lors de cliquer directement sur le bouton "<u>A</u>ctiver le contenu".

🕐 Averbissement de sécurité 🛛 Du continu schl a été délactivé. Organz pour plus d'informations. 🗌 Activer le contenu 🔒

## Les macros doivent être activées à chaque ouverture du fichier !

Rappelons que l'enregistrement des fichiers au format Classeur Excel 2007 et 2010 (\*.xlsx) ne prend pas en charge les macros. Il pourrait donc s'avérer judicieux, voire salutaire, de paramétrer l'enregistrement par défaut des fichiers au format Classeur Excel97-2003 (\*.xls).

Pour se faire <u>sur Excel 2007</u>, il convient de cliquer sur le bouton office qui, bien que discret, offre de multiples options de paramétrage d'Excel.

Pour aboutir au même résultat <u>sur Excel 2010</u>, l'opération est sensiblement identique puisqu'il suffit de sélectionner l'onglet de ruban "Fichier", puis la catégorie "Options".

| Standard<br>Formules                    | Personnalise l'enregistr                                | ement des classeurs.                                                                      |  |
|-----------------------------------------|---------------------------------------------------------|-------------------------------------------------------------------------------------------|--|
| Vérification                            | Enregistrer les classeurs                               |                                                                                           |  |
| Enregistrement                          | Enregistrer les fichiers<br>au format suivant :         | Classeur Excel 97 - 2003 (*.xls)                                                          |  |
| Options avancées                        | Enregistrer les informations o                          | Classeur Excel (*.xlsx)                                                                   |  |
| Personnaliser                           | Emplacement du fichier<br>de récupération automatique : | Classeur Excel (prenant en charge les macros) (*.xism)<br>Classeur Excel binaire (*.xisb) |  |
| Compléments                             | Dossier par défaut :                                    | Classeur Excel 97 - 2003 (*.xls)                                                          |  |
| Centre de gestion de la confidentialité |                                                         | Données XML (*.xml)                                                                       |  |
|                                         | Exceptions de récupération autor                        | Page Web à fichier unique (*.mht, *.mhtml)                                                |  |
| Ressources                              |                                                         | Page Web (*.htm, *.html)                                                                  |  |
|                                         | Désactiver la récupération au                           | Modèle Excel (*.xitx)                                                                     |  |
|                                         | a construction of the                                   | Modele Excel (prenant en charge les macros) (*.xitm)                                      |  |
|                                         | Options a edition en mode nors c                        | Modele Excel 97 - 2003 (*.xit)                                                            |  |
|                                         | Enregistrer les fichiers extraits : (                   | Texte (separateur : tabulation) (".txt)                                                   |  |
|                                         |                                                         | Feuille de calcul XMI 2003 (* xml)                                                        |  |
|                                         | Sur le serveur Web                                      | Classeur Microsoft Excel 5.0/95 (* vis)                                                   |  |
|                                         | Emplacement des fichiers tempo<br>extraits du serveur : | CSV (séparateur: point-virgule) (*.csv)                                                   |  |
|                                         |                                                         | Texte (séparateur: espace) (*.prn)                                                        |  |
|                                         | Préserver l'apparence visuelle du                       | Texte (Macintosh) (*.txt)                                                                 |  |
|                                         |                                                         | Texte (DOS) (*.txt)                                                                       |  |
|                                         | Sélectionnez les couleurs qui s'a                       | CSV (Macintosh) (*.csv)                                                                   |  |
|                                         |                                                         | CSV (DOS) (*.csv)                                                                         |  |
|                                         |                                                         | DIF (*.dif)                                                                               |  |
|                                         |                                                         | SYLK (*.slk)                                                                              |  |
|                                         |                                                         | Macro complémentaire Excel (*.xlam)                                                       |  |
|                                         |                                                         | Macro complementaire Excel 97 - 2003 (*.xla)                                              |  |
|                                         |                                                         | reunie de calcul OpenDocument (*.ods)                                                     |  |

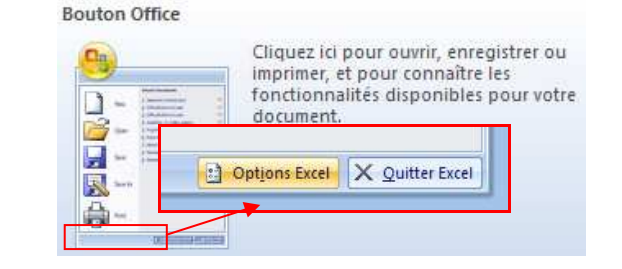

Sur Excel 2007 comme sur Excel 2010, il vous suffit dès lors de sélectionner la catégorie enregistrement, puis de dérouler le menu de choix de format par défaut et de sélectionner celui à retenir...

## 3. Principes de fonctionnement et recommandations particulières :

En toute logique, doit être confectionné un seul fichier AFISOVOP par séance du conseil d'administration.

Il convient pour ce faire "d'enregistrer sous" le fichier confectionné en le renommant sous la forme "AFISOVOP\_AAAAMMJJ", (AAAAMMJJ correspondant bien entendu à la date de réunion du conseil d'administration) et surtout sans omettre que cet enregistrement doit impérativement conservé son format originel Excel97-2003, donc son extension de fichier "AFISOVOP\_AAAAMMJJ.xls". Sont ainsi conservés d'une part le fichier confectionné et d'autre part l'application vierge pour une utilisation ultérieure (séance suivante...).

L'application AFISOVOP est relativement intuitive.

Par ailleurs, de nombreuses informations et recommandations y figurent directement.

Il n'apparaît donc pas indispensable d'apporter davantage de renseignements complémentaires...

Bon courage...